## **K-State Beocat Compute Cluster**

### 2 Head Nodes

**ICR-Clymene** 

**ICR-Helios** 

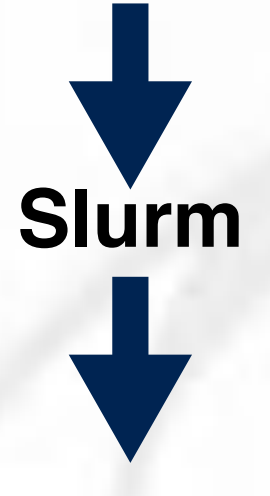

### Software and Hardware overview

- Rocky Linux with the Slurm batch scheduler
- Over 10,000 Intel/AMD cores on 310 compute nodes
- ♦ 53 TeraBytes of RAM memory
- Low-latency 30-100 Gbps InfiniBand/RoCE network
- 1/10/40 Gbps Ethernet to a 1 PetaByte file server
- 290 TB fast scratch space /fastscratch
- 170 32-bit NVIDIA GPUs and 4 64-bit NVIDIA P100s

### 310 Compute Nodes accessed through Slurm 4 Interactive nodes accessed only through OnDemand

| 31 Warlocks                                                                        | 39 Wizards                                                                                                    | 120 Moles                                                    | 62 Dwarves                                                                           | 54 Heroes                                                           |
|------------------------------------------------------------------------------------|----------------------------------------------------------------------------------------------------|--------------------------------------------------------------|--------------------------------------------------------------------------------------|---------------------------------------------------------------------|
| 32-128 core Epyc<br>128 GB - 1.5 TB<br>40 Gbps RoCE<br>40 Gbps Ethernet<br>16 GPUs | 32-64 core Skylake<br>96 GB - 1.5 TB<br>100 Gbps OmniPath<br>10 Gbps Ethernet<br>103 32-bit GPUs<br>4 64-bit GPUs | 20-core Broadwell<br>32 GB<br>32 Gbps QDR<br>1 Gbps Ethernet | 32-core Broadwell<br>128-512 GB<br>56 Gbps InfiniBand<br>40 Gbps Ethernet<br>26 GPUs | 24-core Broadwell<br>128-512 GB<br>40 Gbps RoCE<br>40 Gbps Ethernet |

### **Beocat Group**

### HPC Director Prof Dan Andresen

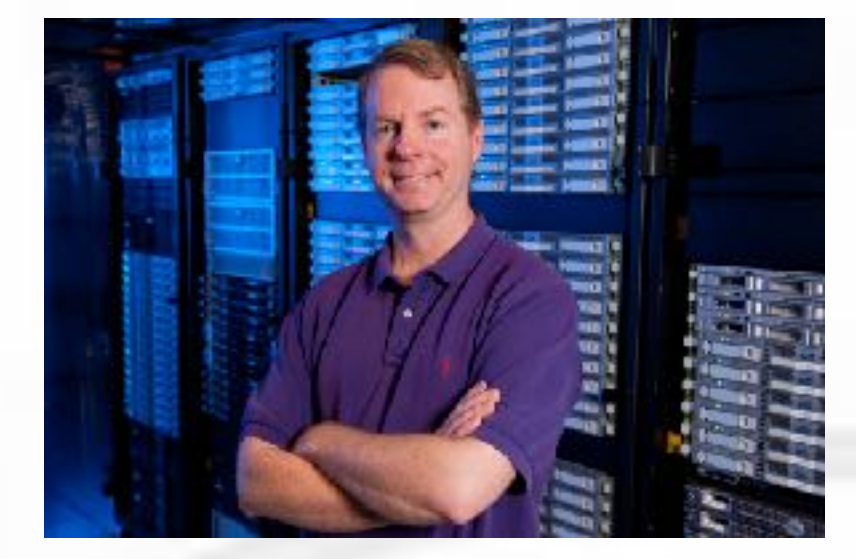

Application Scientist Dr Dave Turner

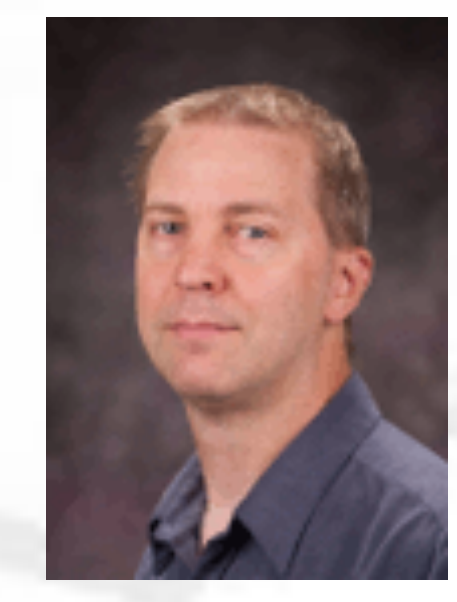

### Lead System Admin Nathan Wells

### System Admin

CS System Admin Seth Galitzer

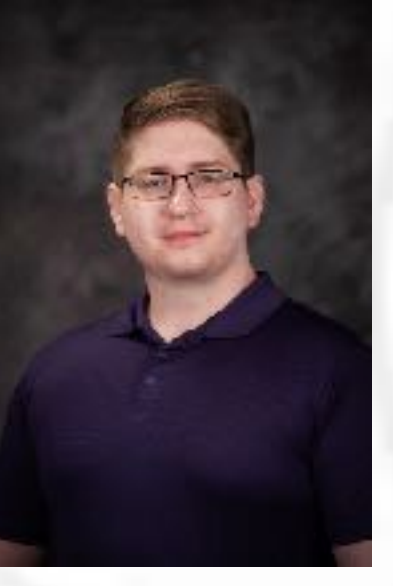

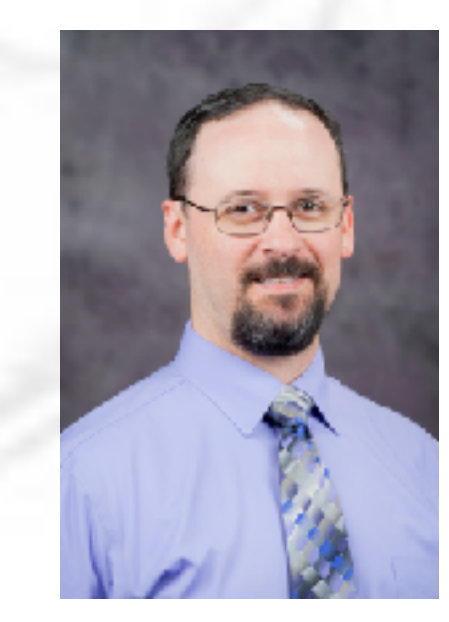

### **Accessing Beocat**

### **Request a Beocat Account**

- + https://beocat.ksu.edu
- + Click on the Get an Account button
- Log in with your KSU credentials
- You may need to use your DUO access
- Submit the form referencing your instructor as your advisor
- Seth will need to approve the account
- Nathan will create the account and email you

### Macintosh/Linux users

- Open a terminal window
- ssh into Beocat ssh daveturner@beocat.ksu.edu
- DUO authentication is required

### Windows users

- Download and install MobaXterm or PuTTY
- connect to Beocat
- DUO authentication is required

### **BeoShock Compute Cluster**

### **2 Head Nodes**

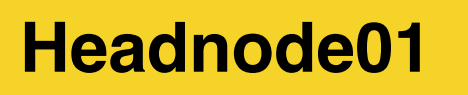

### Headnode02

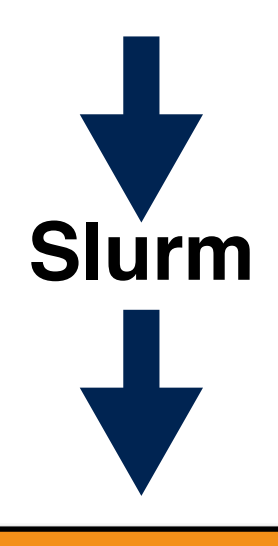

nodes

36 cores

**186 GB RAM** 

### Software and Hardware overview

- Rocky Linux with the Slurm batch scheduler
- 768 Intel cores on 21 compute nodes
- Over 7.2 TeraBytes of RAM memory
- Low-latency 10 Gbps Ethernet network
- 150 TeraByte file server
- 8 High-End NVIDIA GPUs for accelerating scientific apps

### 21 Compute Nodes accessed through Slurm. Also Available interactively through OnDemand graphical interface.

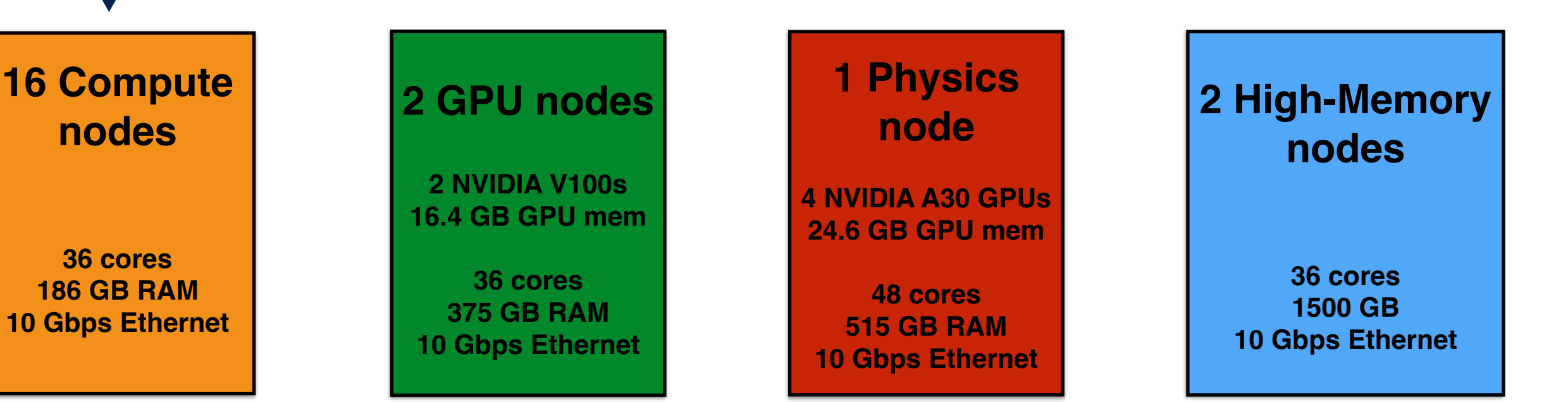

### **BeoShock Administrators**

Director of HPC Terrance Figy

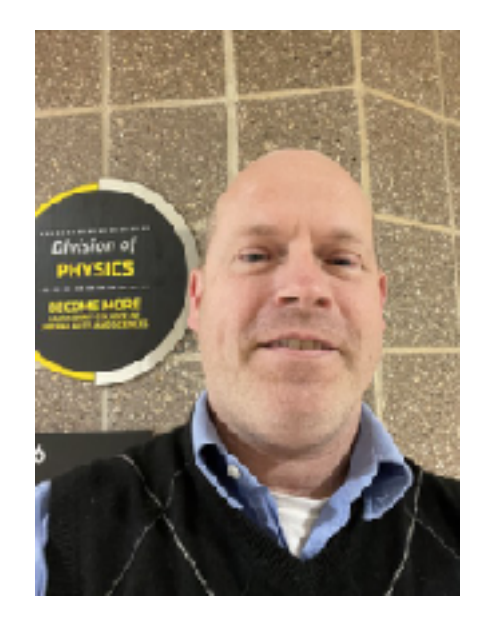

Data Center Directory Ryan Doll

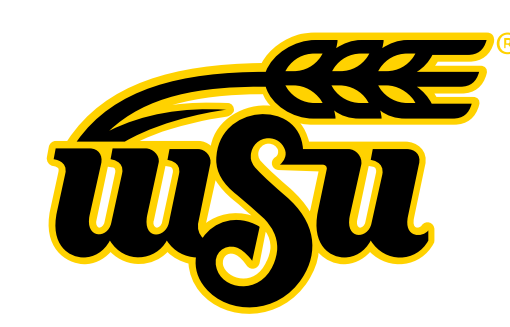

ITS Director of Project Management Anita Barrett

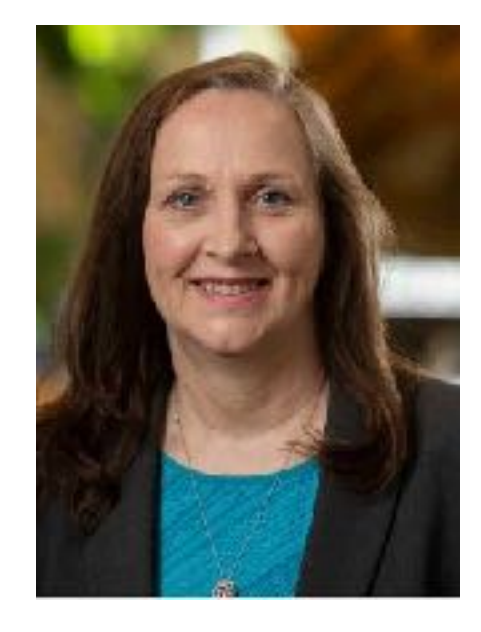

KSU System Admin Nathan Wells

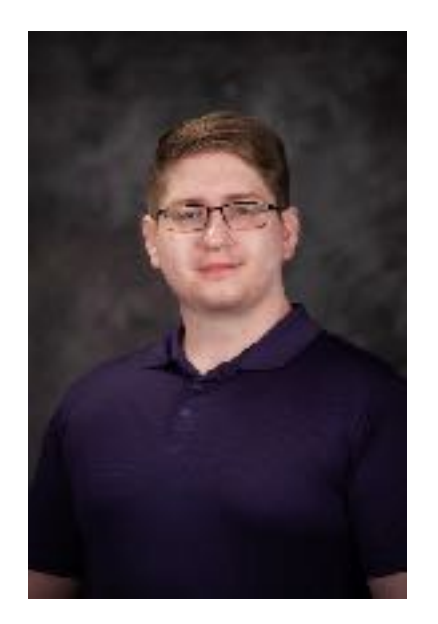

KSU Application Scientist Dr Dave Turner

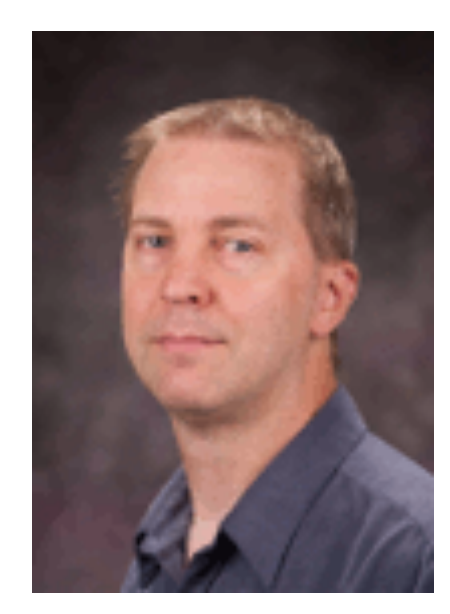

KSU CS System Admin Seth Galitzer

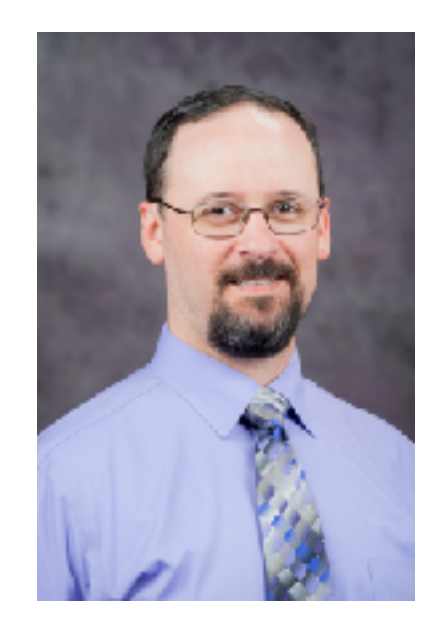

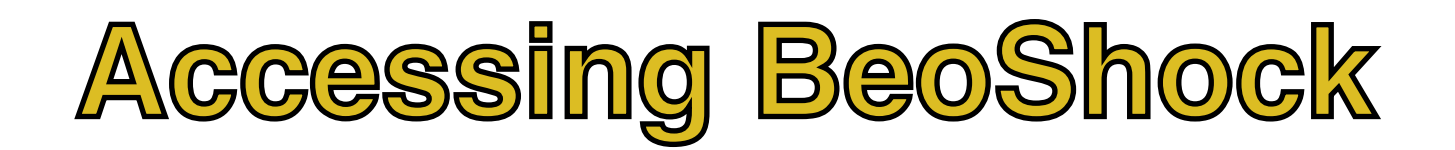

### **Request a BeoShock Account**

- You must have a WSU ID and VPN access
- https://www.wichita.edu/services/hpc/hpc-guides.php
- + Expand Obtain an Account and click on New User Request
- + Fill in the form
- + Allow 2-3 business days for your account to be created.

### Macintosh/Linux users

- + If off campus log into the WSU VPN on your computer
- Open a terminal window (xterminal or xterm2 on Mac)
- + Use your WSU\_ID to ssh into BeoShock ssh WSU\_ID@hpc-login.wsu.edu
- Or use the graphical interface <a href="https://ondemand.hpc.wichita.edu/">https://ondemand.hpc.wichita.edu/</a>

### Windows users

- Download and install MobaXterm or PuTTY
- + If off campus log into the WSU VPN on your computer
- Use your WSU\_ID to ssh into BeoShock ssh WSU\_ID@hpc-login.wsu.edu
- Or use the graphical interface <a href="https://ondemand.hpc.wichita.edu/">https://ondemand.hpc.wichita.edu/</a>

### **Graphical Interface using OnDemand**

### **Request an Interactive Session**

- + Beocat https://ondemand.beocat.ksu.edu
- + BeoShock https://ondemand.hpc.wichita.edu
- + Log in with your university credentials
- You may need to use your DUO authentication
- + Under Interactive Apps choose Beocat/Beoshock Desktop
- Specify number of hours, cores, and memory for your interactive job
- + You may need to wait a few minutes for Slurm to start your job
- This provides a more graphical interface to the HPC system

### **Interactive Jupyter Notebook Session**

- + Beocat https://ondemand.beocat.ksu.edu
- + BeoShock https://ondemand.hpc.wichita.edu
- + Log in with your university credentials
- You may need to use your DUO authentication
- + Under Interactive Apps choose Jupyter
- + Specify number of hours, cores, and memory for your interactive job
- + You may need to wait a few minutes for Slurm to start your job
- + This will provide a typical Jupyter Notebook environment for Python

Interactive sessions are good for developing code but eventually it's best to run jobs from the command line interface.

# Using kstat to see what's running

#### Slurm tools

**squeue** to see what's running **sacct** to see what has finished

kstat perl script

kstat --help kstat kstat -h warlock kstat -q kstat -c kstat -c kstat -u daveturner kstat -d 7 kstat -me

### Yellow background is a warning Red background flashing is bad

# Submitting a job with sbatch

#### Copy the sample sbatch script to your directory

Beocat cp /homes/daveturner/test/sb.hello . BeoShock cp /homes/c297w489/test/sb.hello .

#### Submit the sb.hello batch script

sbatch sb.hello

#### View with kstat --me

What node is it running on?

#### Look at the output file

slurm-#.out where # is the job ID number In the current working directory unless told otherwise

#### Kill the job off with scancel

scancel # where # is the job ID number

| #!/bin/bash -I           |
|--------------------------|
| #SBATCHjob-name=Hello    |
| #SBATCHtime=0-1:00:00    |
| #SBATCHnodes=1           |
| #SBATCHntasks-per-node=1 |
| #SBATCHmem=4G            |
| host=`hostname`          |
| echo "Hello from \$host" |
| sleep 300                |
|                          |

# **Software Modules**

- ✦ module avail
- module spider python/
- module avail I& grep -i python/
- ✦ module reset
- module load Python
- module load Python/3.7.4-GCCcore-8.3.0 loads a specific version
- Use the same toolchain for all packages
  - foss or iomkl and same version number
- ✦ If you don't find a software package you need
  - Install it yourself on your home directory
  - Talk to us to see if there is an EasyBuild script

clear modules before starting will load the default version

## **Software Installation**

### You are ultimately responsible for installing your own applications

- $\bigstar$  Install your application on your home directory
- $\bigstar$  We are always willing to help if you need it
- $\bigstar$  We can provide advice on optimizing the code
- $\bigstar$  Dave Turner is available when more serious optimization is needed

### General instructions for installing a software package

- $\bigstar$  Download the software package
- ★ Decompress everything
- ★ Read the documentations (**README** or **INSTALL** files, ./configure --help)
- ★ ./configure --prefix=/homes/daveturner/bio/abyss32
- ★ make
- $\star$  make install

### Many packages are more difficult to install

- More configure options may be needed
- Beocat has some optimized libraries installed that may be needed
- You may need to install other packages first
- You may need to manually edit the makefile
- Often things just don't work like they should

# **HPC Documentations**

Beocathttps://beocat.ksu.edu/BeoShockhttps://www.wichita.edu/services/hpc/hpc-guides.phphttps://docs.hpc.wichita.edu/

- priority access through a project
- installed software modules and installing your own
- Linux basics
- ✦ Slurm basics
- Slurm advanced
  - File systems
  - Array jobs
- Getting help beocat@cs.ksu.edu
  - *kstat -d 7* to check for error messages
  - Give us lots of information
  - Job ID
  - directory and command you used
  - full description of the problem
  - Wichita include your wsuid
  - ssh into the node you are running on and use htop
- ✦ Zoom help sessions Wednesdays 1:30-2:30

## **Additional Information**

Google search for 'linux tutorial'

Google search for 'vi tutorial'

Oklahoma University - Supercomputing in Plain English http://www.oscer.ou.edu/education.php

HPC User software carpentry module by Dr Dave Turner https://drdaveturner.github.io/HPC-User/index.html

message passing with MPI: https://computing.llnl.gov/tutorials/mpi/

Overview of **OpenMP**: https://computing.llnl.gov/tutorials/openMP/